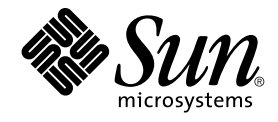

# Java Desktop System Release 3 Troubleshooting Guide

Sun Microsystems, Inc. 4150 Network Circle Santa Clara, CA 95054 U.S.A.

Part No: 817–7304–10 January, 2005 Copyright 2005 Sun Microsystems, Inc. 4150 Network Circle, Santa Clara, CA 95054 U.S.A. All rights reserved.

This product or document is protected by copyright and distributed under licenses restricting its use, copying, distribution, and decompilation. No part of this product or document may be reproduced in any form by any means without prior written authorization of Sun and its licensors, if any. Third-party software, including font technology, is copyrighted and licensed from Sun suppliers.

Parts of the product may be derived from Berkeley BSD systems, licensed from the University of California. UNIX is a registered trademark in the U.S. and other countries, exclusively licensed through X/Open Company, Ltd.

Sun, Sun Microsystems, the Sun logo, docs.sun.com, AnswerBook, AnswerBook2, Java, and Solaris are trademarks or registered trademarks of Sun Microsystems, Inc. in the U.S. and other countries. All SPARC trademarks are used under license and are trademarks or registered trademarks of SPARC International, Inc. in the U.S. and other countries. Products bearing SPARC trademarks are based upon an architecture developed by Sun Microsystems, Inc.

The OPEN LOOK and Sun™ Graphical User Interface was developed by Sun Microsystems, Inc. for its users and licensees. Sun acknowledges the pioneering efforts of Xerox in researching and developing the concept of visual or graphical user interfaces for the computer industry. Sun holds a non-exclusive license from Xerox to the Xerox Graphical User Interface, which license also covers Sun's licensees who implement OPEN LOOK GUIs and otherwise comply with Sun's written license agreements.

U.S. Government Rights – Commercial software. Government users are subject to the Sun Microsystems, Inc. standard license agreement and applicable provisions of the FAR and its supplements.

DOCUMENTATION IS PROVIDED "AS IS" AND ALL EXPRESS OR IMPLIED CONDITIONS, REPRESENTATIONS AND WARRANTIES, INCLUDING ANY IMPLIED WARRANTY OF MERCHANTABILITY, FITNESS FOR A PARTICULAR PURPOSE OR NON-INFRINGEMENT, ARE DISCLAIMED, EXCEPT TO THE EXTENT THAT SUCH DISCLAIMERS ARE HELD TO BE LEGALLY INVALID.

Copyright 2005 Sun Microsystems, Inc. 4150 Network Circle, Santa Clara, CA 95054 U.S.A. Tous droits réservés.

Ce produit ou document est protégé par un copyright et distribué avec des licences qui en restreignent l'utilisation, la copie, la distribution, et la décompilation. Aucune partie de ce produit ou document ne peut être reproduite sous aucune forme, par quelque moyen que ce soit, sans l'autorisation préalable et écrite de Sun et de ses bailleurs de licence, s'il y en a. Le logiciel détenu par des tiers, et qui comprend la technologie relative aux polices de caractères, est protégé par un copyright et licencié par des fournisseurs de Sun.

Certaines parties de ce produit pourront être dérivées du système Berkeley BSD licenciés par l'Université de Californie. UNIX est une marque déposée aux Etats-Unis et dans d'autres pays et licenciée exclusivement par X/Open Company, Ltd.

Sun, Sun Microsystems, le logo Sun, docs.sun.com, AnswerBook, AnswerBook2, Java et Solaris sont des marques de fabrique ou des marques déposées de Sun Microsystems, Inc. aux Etats-Unis et dans d'autres pays. Toutes les marques SPARC sont utilisées sous licence et sont des marques de fabrique ou des marques déposées de SPARC International, Inc. aux Etats-Unis et dans d'autres pays. Les produits portant les marques SPARC sont basés sur une architecture développée par Sun Microsystems, Inc.

L'interface d'utilisation graphique OPEN LOOK et Sun™ a été développée par Sun Microsystems, Inc. pour ses utilisateurs et licenciés. Sun reconnaît les efforts de pionniers de Xerox pour la recherche et le développement du concept des interfaces d'utilisation visuelle ou graphique pour l'industrie de l'informatique. Sun détient une licence non exclusive de Xerox sur l'interface d'utilisation graphique Xerox, cette licence couvrant également les licenciés de Sun qui mettent en place l'interface d'utilisation graphique OPEN LOOK et qui en outre se conforment aux licences écrites de Sun.

CETTE PUBLICATION EST FOURNIE "EN L'ETAT" ET AUCUNE GARANTIE, EXPRESSE OU IMPLICITE, N'EST ACCORDEE, Y COMPRIS DES GARANTIES CONCERNANT LA VALEUR MARCHANDE, L'APITITUDE DE LA PUBLICATION A REPONDRE A UNE UTILISATION PARTICULIERE, OU LE FAIT QU'ELLE NE SOIT PAS CONTREFAISANTE DE PRODUIT DE TIERS. CE DENI DE GARANTIE NE S'APPLIQUERAIT PAS, DANS LA MESURE OU IL SERAIT TENU JURIDIQUEMENT NUL ET NON AVENU.

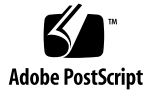

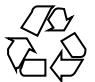

050124@10536

### Contents

#### Preface 5

System Issues 1 11 1.1 User Preferences Not Fully Compatible 11 1.2 Cannot Open Files in the File Manager 12 1.3 Graphics and Locale Problems 12 1.4 Gimp is Missing from the Graphics Menu 13 1.5 Application Dependencies 14 2 **Known Issues With Applications** 15 2.1 Archive Manager 15 2.1.1 Archive Manager Does Not Display Multibyte Characters 15 2.2 File Manager 16 2.2.1 Deletion of Files Does Not Work 16 2.2.2 Cannot View Files in the Trash Folder 16 2.3 Java Desktop System Online Help 17 2.3.1 Online Help Freezes When You Try to Open Missing Files 17 2.4 Login 17 2.4.1 Using dtlogin Remote Connection Problems 17 2.4.2 Error Message on Login 18 2.5 Mozilla 18 2.5.1 Some Keyboard Shortcuts do not Work 18 2.6 Text Editor 19 2.6.1 Cannot Input Multibyte Characters 19

Index 21

# Preface

This manual provides troubleshooting information for the Java<sup>™</sup> Desktop System Release 3 on systems running the Solaris<sup>™</sup> 10 Operating System.

### Supported Systems

This release of the Java Desktop System supports the following systems:

- Systems running the Solaris 10 Operating System on SPARC<sup>®</sup> platforms.
- Systems running the Solaris 10 Operating System on x86 platforms.

Table P–1 describes where you can find information about systems that are supported by the Solaris Operating System, relevant to this product release. In the Java Desktop System documentation, the term *x86* refers to the processor families shown in Table P–1.

 TABLE P-1 Supported Solaris Systems

| Architecture | Processor Families                           | Solaris Systems                                                                  |
|--------------|----------------------------------------------|----------------------------------------------------------------------------------|
| SPARC        | <ul><li>SPARC64</li><li>UltraSPARC</li></ul> | See the <i>Solaris 10 Hardware Compatibility List</i> at the following location: |
|              |                                              | http://www.sun.com/bigadmin/hcl                                                  |
| x86          | <ul><li>AMD64</li><li>Pentium</li></ul>      | See the <i>Solaris 10 Hardware Compatibility List</i> at the following location: |
|              | ■ EMT64                                      | http://www.sun.com/bigadmin/hcl                                                  |

### About This Guide

This guide describes known issues and workarounds for the Java<sup>TM</sup> Desktop System Release 3. If change requests are logged in the Bugster application, the change request numbers are provided.

### Who Should Read This Guide

This guide is for users who perform the following tasks with the Java Desktop System Release 3:

- Installing the Java Desktop System.
- Administering the Java Desktop System.
- Setting up the Java Desktop System in various locales.

### **Related Documentation**

The following manuals are related to this guide:

- Java Desktop System Release 3 Accessibility Guide
- Java Desktop System Release 3 Administration Guide
- Java Desktop System Release 3 for the Solaris 10 Operating System Release Notes
- Java Desktop System Release 3 User Guide

#### Associated Documentation

The following documents are associated with this guide:

- Java Desktop System Email and Calendar User Guide
- StarOffice 7 Office Suite Administration Guide
- StarOffice 7 Office Suite Basic Guide
- StarOffice 7 Office Suite Setup Guide
- StarOffice 7 Office Suite User's Guide
- 6 Java Desktop System Release 3 Troubleshooting Guide January, 2005

### Accessing Sun Documentation Online

The docs.sun.com<sup>SM</sup> Web site enables you to access Sun technical documentation online. You can browse the docs.sun.com archive or search for a specific book title or subject. The URL is http://docs.sun.com.

### Ordering Sun Documentation

Sun Microsystems offers select product documentation in print. For a list of documents and how to order them, see "Buy printed documentation" at http://docs.sun.com.

# **Typographic Conventions**

The following table describes the typographic changes that are used in this guide.

#### TABLE P-2 Typographic Conventions

| Typeface or Symbol | Meaning                                                                     | Example                                                                                 |
|--------------------|-----------------------------------------------------------------------------|-----------------------------------------------------------------------------------------|
| AaBbCc123          | The names of commands, files, and directories, and onscreen computer output | Edit your .login file.<br>Use ls-ato list all files.<br>machine_name% you have<br>mail. |
| AaBbCc123          | What you type, contrasted with onscreen computer output                     | machine_name% <b>su</b><br>Password:                                                    |
| AaBbCc123          | Command-line placeholder: replace with a real name or value                 | The command to remove a file is rm <i>filename</i> .                                    |

| TABLE P-2 Typographic Conventions     (Continued) |                                                    |                                              |
|---------------------------------------------------|----------------------------------------------------|----------------------------------------------|
| Typeface or Symbol                                | Meaning                                            | Example                                      |
| AaBbCc123                                         | Book titles, new terms, and terms to be emphasized | Read Chapter 6 in the User's Guide.          |
|                                                   |                                                    | These are called <i>class</i> options.       |
|                                                   |                                                    | Do <i>not</i> save the file.                 |
|                                                   |                                                    | (Emphasis sometimes appears in bold online.) |

#### h := C...: (Cauli

## Shell Prompts in Command Examples

The following table shows the default system prompt and superuser prompt for the C shell, Bourne shell, and Korn shell.

#### TABLE P-3 Shell Prompts

| Shell                                        | Prompt        |
|----------------------------------------------|---------------|
| C shell prompt                               | machine_name% |
| C shell superuser prompt                     | machine_name# |
| Bourne shell and Korn shell prompt           | \$            |
| Bourne shell and Korn shell superuser prompt | #             |

# Mouse Usage Conventions

The following table lists the conventions for mouse usage in documentation for the Java Desktop System.

| Action         | Definition                                                         |
|----------------|--------------------------------------------------------------------|
| Click          | Press and release the left mouse button, without moving the mouse. |
| Click-and-hold | Press and do not release the left mouse button.                    |

| Action        | Definition                                                                                                    |
|---------------|----------------------------------------------------------------------------------------------------|
| Left-click    | Same as <i>click</i> . Left-click clarifies the action when there might be confusion with <i>right-click</i> .                                                                    |
| Middle-click  | Press and release the middle mouse button, without moving the mouse.                                                                                                    |
| Right-click   | Press and release the right mouse button, without moving the mouse.                                                                                                    |
| Double-click  | Press and release the left mouse button twice in rapid succession without moving the mouse.                                                                                       |
| Drag          | Click-and-hold a mouse button, then move an object. For example, you can drag a window or an icon. The left and middle mouse buttons can perform drag actions.                    |
| Drag-and-drop | Click-and-hold a mouse button, then move an object. For<br>example, you can drag-and-drop a window or an icon. Release<br>the mouse button to place the object in a new location. |
| Grab          | Point to an item that you can move, and click-and-hold on the mouse button. For example, you can grab the titlebar of a window, then drag the window to a new location.           |

CHAPTER 1

# System Issues

This chapter describes known system-level issues with the Java Desktop System Release 3.

# 1.1 User Preferences Not Fully Compatible

| Platform | <ul><li>Solaris OS for SPARC systems</li><li>Solaris OS for x86 systems</li></ul>                                                                                                    |
|----------|----------------------------------------------------------------------------------------------------|
| Problem  | Preferences set up in your home account for an earlier version of<br>the GNOME Desktop might not be fully compatible with the<br>version of the GNOME Desktop on the Java Desktop System<br>Release 3. |
| Solution | Reset your preferences.                                                                                                    |

# 1.2 Cannot Open Files in the File Manager

| Platform | <ul><li>Solaris OS for SPARC systems</li><li>Solaris OS for x86 systems</li></ul>                                                                                                    |
|----------|----------------------------------------------------------------------------------------------------|
| Problem  | Change Request Number: 5107407                                                                                                    |
|          | If you cannot open files in the file manager, then the problem might<br>be caused by dead NFS mounts. If you have a Solaris system, then<br>there is probably a folder called /wabidisk, which is a dead NFS<br>mount. If you open the / directory in the file manager, then you<br>cannot open other folders in that window immediately after you<br>have opened the file manager window. The dead<br>mount/wabidisk points to a system that is removed from the<br>network, disconnected, or powered down. This problem only affects<br>siblings of a dead NFS mount, after you open the parent. |
| Solution | Wait for a few minutes, and you should be able to open the folders<br>successfully. If you experience this problem, then you should<br>request your system administrator to clean up your NFS mounts.                                                                                                    |

# 1.3 Graphics and Locale Problems

Platform

- Solaris OS for SPARC systems
- Solaris OS for x86 systems

| Problem  | Change Request Number: 6207091                                                                                                    |
|----------|----------------------------------------------------------------------------------------------------|
|          | Systems with two video cards might experience problems when<br>trying to configure the X server graphics settings. This<br>configuration is typically done at the end of the installation process.<br>When you configure the video output, you might see that both of<br>your monitors display the black-and-white cross-hatching that<br>indicates that an X server is running. However, no subsequent SaX2<br>configuration program is launched. |
|          | If you reboot your system at this point, the key mappings change to<br>the German locale. For non-German keyboard users, this might<br>suggest that you cannot login successfully through the GDM login<br>manager.                                                                                                    |
| Solution | You need to use just one video card. Shut down the system, remove<br>a video card, then reinstall the Java Desktop System. The locale that<br>you select during installation should now persist and be correct.<br>The system should also now be able to configure the remaining<br>video card.                                                                                                    |

# 1.4 Gimp is Missing from the Graphics Menu

| Platform | <ul><li>Solaris OS for SPARC systems</li><li>Solaris OS for x86 systems</li></ul>                                                                    |
|----------|----------------------------------------------------------------------------------------------------|
| Problem  | Change Request Number: 6209566                                                                                                    |
|          | Gimp is not available in the Graphics menu.                                                                                                    |
| Solution | Edit the file /usr/share/applications/gimp-2.0.desktop<br>to ensure that the TryExec and Exec variables include the full<br>path to the Gimp binary. |
|          | Perform the following steps:                                                                                                    |
|          | 1. Open a terminal window:                                                                                                    |
|          | 2. Enter the following commands:                                                                                                    |
|          | <pre>set TryExec=/usr/sfw/bin/gimp2.0</pre>                                                                                                    |
|          | set Exec=/usr/sfw/bin/gimp-remote-2.0 %u                                                                                                    |

# 1.5 Application Dependencies

| Platform | <ul><li>Solaris OS for SPARC systems</li><li>Solaris OS for x86 systems</li></ul>                                                                                                    |
|----------|----------------------------------------------------------------------------------------------------|
| Problem  | Change Request Numbers: 6208829                                                                                                    |
|          | You might not be able to complete the online registration of<br>StarOffice 7 if StarOffice 7 cannot find Mozilla on the system.<br>StarOffice 7 must be able to locate the Email and Calendar<br>application to successfully send documents. |
| Solution | Add the /usr/sfw/bin to your PATH.                                                                                                    |
|          | Perform the following steps:                                                                                                    |
|          | 1. Open a terminal window.                                                                                                    |
|          | 2. Enter the following command:                                                                                                    |
|          | export PATH=/usr/sfw/bin:\$PATH                                                                                                    |

#### CHAPTER 2

## Known Issues With Applications

This chapter describes known issues with specific applications in the Java Desktop System Release 3.

- "2.1 Archive Manager" on page 15
- "2.2 File Manager" on page 16
- "2.3 Java Desktop System Online Help" on page 17
- "2.4 Login" on page 17
- "2.5 Mozilla" on page 18
- "2.6 Text Editor" on page 19

### 2.1 Archive Manager

# 2.1.1 Archive Manager Does Not Display Multibyte Characters

| Platform | <ul><li>Solaris OS for SPARC systems</li><li>Solaris OS for x86 systems</li></ul> |
|----------|-----------------------------------------------------------------------------------|
| Problem  | Change Request Number: 5069958                                                    |
|          | The application does not display multibyte characters in filenames.               |
| Solution | Use .zip or .jar files as the archive format.                                     |

# 2.2 File Manager

### 2.2.1 Deletion of Files Does Not Work

| Platform | <ul><li>Solaris OS for SPARC systems</li><li>Solaris OS for x86 systems</li></ul>                            |
|----------|----------------------------------------------------------------------------------------------------|
| Problem  | Change Request Number: 6203010, 5105006                                                                      |
|          | You can only delete files from your own home directory file system.                                          |
| Solution | Open a terminal window and use the command line to delete files outside your own home directory file system. |

### 2.2.2 Cannot View Files in the Trash Folder

| Platform | <ul><li>Solaris OS for SPARC systems</li><li>Solaris OS for x86 systems</li></ul>                                                       |
|----------|----------------------------------------------------------------------------------------------------|
| Problem  | Change Request Number: 6192112                                                                                                    |
|          | If you delete files or move files to the Trash folder using File<br>Manager you might not be able to see the files in the Trash folder. |
| Solution | Open a terminal window and use the command line to work with the Trash folder.                                                          |
|          | Use the following commands:<br>cp: copy files<br>mv: move files<br>ls: view files                                                       |

## 2.3 Java Desktop System Online Help

# 2.3.1 Online Help Freezes When You Try to Open Missing Files

| Platform | <ul><li>Solaris OS for SPARC systems</li><li>Solaris OS for x86 systems</li></ul>                                                                             |
|----------|----------------------------------------------------------------------------------------------------|
| Problem  | Change Request Number: 5090731                                                                                                    |
|          | If you try to open an online help file which does not exist, an error dialog is be displayed. Unless you click the Ok button, the online help system freezes. |
| Solution | You must click the Ok button in the error dialog.                                                                                                    |

# 2.4 Login

### 2.4.1 Using dtlogin Remote Connection Problems

| Platform | <ul><li>Platform:</li><li>Solaris OS for SPARC systems</li><li>Solaris OS for x86 systems</li></ul>         |
|----------|----------------------------------------------------------------------------------------------------|
| Problem  | Change Request Number: 6203727                                                                              |
|          | If you use dtlogin remote connection, you cannot connect to the GNOME Display Manager from certain systems. |
| Solution | You must specify the IP address instead of the host name when prompted to select the remote login.          |

### 2.4.2 Error Message on Login

| Platform | <ul><li>Solaris OS for SPARC systems</li><li>Solaris OS for x86 systems</li></ul>                                                                                                    |
|----------|----------------------------------------------------------------------------------------------------|
| Problem  | You may encounter the following error message when you log in to a Java Desktop System session:                                                                                                    |
|          | Could not look up internet address for hostname.<br>This will prevent GNOME from operating correctly.<br>It may be possible to correct the problem by adding<br>hostname to the file /etc/hosts                                                                                                    |
| Solution | <ul> <li>Ensure that your hostname is set up correctly. Perform the following:</li> <li>Set the hostname in the /etc/hosts file as follows: 127.0.0.1 localhost loghost hostname localhost.localdomain</li> <li>Ensure that your hostname is listed in the /etc/nodename file. This file must also contain the following line: 127.0.0.1 localhost loghost hostname localhost.localdomain</li> <li>Add the following entry to the /etc/inet/ipnodes file: 127.0.0.1 hostname</li> </ul> |
|          |                                                                                                    |

In each case, *hostname* is your system name.

# 2.5 Mozilla

### 2.5.1 Some Keyboard Shortcuts do not Work

| Platform | <ul><li>Solaris OS for SPARC systems</li><li>Solaris OS for x86 systems</li></ul>                                     |
|----------|----------------------------------------------------------------------------------------------------|
| Problem  | Change Request Number: 6192644                                                                                        |
|          | The keyboard shortcut Ctrl+Home does not work correctly when browsing www.yahoo.com and www.mozilla.org with Mozilla. |
|          | When caret browsing is on, this keyboard shortcut moves the caret to the beginning of the web page                    |

# 2.6 Text Editor

### 2.6.1 Cannot Input Multibyte Characters

| Platform | <ul><li>Solaris OS for SPARC systems</li><li>Solaris OS for x86 systems</li></ul>                                                                                                    |
|----------|----------------------------------------------------------------------------------------------------|
| Problem  | Change Request Number: 4937266                                                                                                    |
|          | When you enable the <b>Auto Indent</b> function in the gedit text editor, you cannot input multibyte characters correctly.                                                                                                    |
| Solution | <ul> <li>Disable the Auto Indent function. Perform the following steps:</li> <li>1. Choose Edit →Preferences.</li> <li>2. In the Categories list, select Editor, then Auto Indent.</li> <li>3. Deselect the Enable auto indentation option.</li> </ul> |

## Index

#### Α

archive manager, multibyte character display, 15

#### Ε

evolution mail, 12

#### F

File Manager cannot delete files, 16 cannot view deleted files, 16 problems with, 16-17

#### G

gedit text editor, 19 Gimp Gimp missing, 13 problems with, 13

#### L

Login dtlogin problems, 17 problems with, 17-18

#### Μ

mail attachments, 12 Mail server, connection to Mozilla, 18 Mozilla cannot connect to mail server, 18 problems with, 18-19 multibyte characters, problem in gedit, 19

#### 0

Online Help help freezes, 17 problems with, 17

#### Ρ

preferences, not compatible, 11

#### S

StarOffice7, Mozilla and Email and Calendar application dependencies, 14

#### U

ultibyte characters, t, 18